# **Tutor Hours Calculation & Pay Claim**

# Speed Admin

### Overview

Instrumental teaching hours are tracked via the digital timetable in Speed Admin.

Lesson bookings are considered 'delivered' in Speed Admin once the time of the booking has elapsed, regardless of the attendance data.

Any lesson not delivered and due to be made-up must be 'cancelled' on the timetable in Speed Admin.

### **Hours Calculation**

On a web-browser, click on 'My Hours'

| <b>/</b>  | Super search |             |          |                     |           |
|-----------|--------------|-------------|----------|---------------------|-----------|
| Startpage | Attendance   | My Students | My Hours | Search <del>-</del> | Studyplan |

*Important*: Set the start and end dates for the period to be claimed for. The start-date must not precede the end-date of your previous pay claim. The end date must not be after the current pay claim deadline.

Eg. For Autumn 1 Pay Claim in 2022-23, use: Start Date 01/09/22 End Date: 16/10/22

| Start Date 🕜 | End Date 💿 |   |
|--------------|------------|---|
| 01/09/2022   | 16/10/2022 |   |
| B 11 1       | <u> </u>   | 1 |

## **Planned/Delivered Hours**

Your total 'Planned' and 'Delivered' hours will be shown.

'Planned' includes the total teaching hours planned for the time period. 'Delivered' takes account of lesson cancellations and make-ups during the time period.

NB: you may only claim for 'Delivered' hours (right hand column).

|   | *            | ~         | <ul> <li>רעסטנו ווונטוס</li> </ul> |               | 🖾 Selia message 🛛 🙄 |
|---|--------------|-----------|------------------------------------|---------------|---------------------|
|   |              |           |                                    |               | Rows: 1 Export      |
|   | First name   | Surname 🖨 | Salary types                       | Planned hours | Delivered hours     |
| • | TEST TEACHER | Rees      | Freelance                          | 25.833 ≠      | 25.083              |
|   |              |           |                                    |               | Rows: 1 Export      |

#### **Hours Breakdown**

Click on the small downward arrow next to your name to see a breakdown of lesson hours.

Hours are organised by 'course' (e.g. piano lessons at school, piano lessons at Music Centre etc) and then course type (Indiv 30 Min, Indiv 20 Min etc).

|   |                             |           |               |                 | Rows: 1 | D-Export        |
|---|-----------------------------|-----------|---------------|-----------------|---------|-----------------|
| 0 | First name                  | Surname 0 | Salary types  | Planned hours   | 0       | Delivered hours |
| • | TEST TEACHER                | Rees      | Freelance     | 25.583 🖬        |         | 24.833          |
|   |                             |           |               |                 |         | Rows: 8         |
|   | Name 0                      |           | Planned hours | Delivered hours |         |                 |
|   | Make up session             |           | 1.500         | 1.500           |         | Details         |
|   | Guitar (Classical) - School |           | 3.500         | 3.500           |         | Details         |
|   | Cello - School              |           | 3.500         | 3.500           |         | Details         |
|   | Trumpet - School            |           | 2.333         | 2.333           |         | Details         |
|   | Double Bass - School        |           | 1.500         | ¥ 1.250         |         | Details         |
|   | Singing - MC                |           | 1.750         | ¥ 1.250         |         | Details         |
|   | Ukulole - MC                |           | 3.500         | 3.500           |         | Details         |
|   | Baritone Horn - MC          |           | 8.000         | 8.000           |         | Details         |
|   |                             |           |               |                 |         |                 |
|   |                             |           |               |                 | Rows: 1 | C-Export        |

Click 'Details' to see a list of the bookings of each course / course type.

Orange signals a cancelled lesson (i.e. a variance between planned and delivered hours).

| Details    | Sumame 🔺     |               | Salani funon         |               | Blanned hours   |
|------------|--------------|---------------|----------------------|---------------|-----------------|
|            |              |               |                      |               |                 |
|            |              |               |                      |               | Rows: 6         |
| Booking    | Booking date | Course school | Туре                 | Planned hours | Delivered hours |
| David Test | 29/09/2022   |               | 15 Minute Individual | 0.250         | ≠ 0.000         |
| David Test | 05/10/2022   |               | 15 Minute Individual | 0.250         | 0.250           |
| David Test | 12/10/2022   |               | 15 Minute Individual | 0.250         | 0.250           |
| David Test | 19/10/2022   |               | 15 Minute Individual | 0.250         | 0.250           |
| David Test | 02/11/2022   |               | 15 Minute Individual | 0.250         | 0.250           |
| David Test | 09/11/2022   |               | 15 Minute Individual | 0.250         | 0.250           |
| Total      |              |               |                      | 1.500         | 1.250           |
|            |              |               |                      |               |                 |
|            |              |               |                      |               |                 |

#### Invoicing

MMF will use the Speed Admin hours calculation and attendance data to verify your pay claim.

There is no need for you to submit a separate old-style 'Provision of Services' document, as the Speed Admin timetable replaces this.

The hours calculation is based on your booked and cancelled lessons on the timetable (not attendance data). So it is vital that your timetable is kept up to date and any missed lessons that are due to be made up are 'cancelled'.

Any additional hours / expenses that are not included on your Speed Admin timetable but due to be claimed for, should be added as extra line items on your invoice with a clear narrative/description.

# **Example Invoice Template**

Invoice to: Merton Music Foundation Merton Abbey Primary School, High Path, SW19 2JY From: Date: Invoice No: Speed Admin 'delivered' hours calculation goes here! Total hours worked = ......@ f......per hour TOTAL DUE.....

In connection with the arrangements agree between us for the provision of my services as claimed above. I undertake to make a full return to the Inland Revenue of any payments made to me by the Merton Music Foundation, for the provision of my services and I will be responsible for the payment of Income Tax thereon and National Insurance Contributions classes 2 & 4.

My Trading accounts are submitted to HM Inspector of Taxes.

District:....

My Reference is: .....

My National Insurance number is:....

Signed.....

Please make payment to: (Bank Name, Branch Address, Account Number and Sort Code)

This is only a template only to show you what is required on an invoice.

Please ensure you have included all this information on to your own invoice.